GFI MailArchiver 6.2 for Exchange

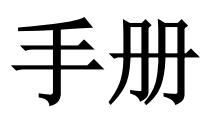

GFI Software Ltd. 提供

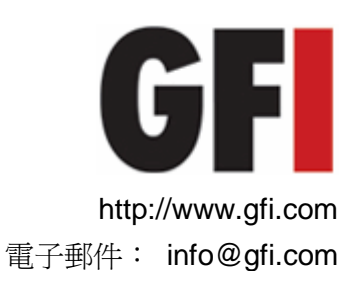

本文件資訊可能隨時變更,恕不另行通知。本文件所舉公司、名稱及 資料皆爲虛構,另有註明者除外。未經 GFI Software Ltd. 書面明文 許可,不得以電子或機械等任何形式或方式重製或傳輸用於任何用途。

GFI MailArchiver 版權屬於 GFI SOFTWARE Ltd. © 1999-2009 GFI Software Ltd. 版權所有。

MAR-UM-1-02.004 版 - 最後更新於 2009 年 11 月 11 日

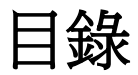

# 1. 使用 GFI MailArchiver

| 1.1<br>1.2<br>1.3<br>1.4<br>1.5<br>1.6<br>1.7 | 載入 GFI MailArchiver<br>瀏覽封存的電子郵件<br>瀏覽其他郵件使用者的電子郵件<br>瀏覽不同使用者信箱的電子郵件<br>搜尋電子郵件封存資料庫<br>建立和使用搜尋資料夾<br>變更語言 | 1<br>5<br>6<br>7<br>. 14<br>. 17 |
|-----------------------------------------------|----------------------------------------------------------------------------------------------------|----------------------------------|
| 1.6<br>1.7<br>1.8<br>1.9                      | <ul> <li>建立和使用搜尋資料炎</li> <li>變更語言</li> <li>登入為不同的使用者</li> <li>登出 GFI MailArchiver</li> </ul>              | .14<br>.17<br>.18<br>.19         |

# 2. 索引

1

# 1. 使用 GFI MailArchiver

本章將導引您瀏覽和搜尋 GFI MailArchiver 中封存的電子郵件。如果 您用來登入帳戶具有所需的存取權限,您便能夠瀏覽和搜尋您下屬的電子郵件。

# 1.1 載入 GFI MailArchiver

1. 在 Microsoft Internet Explorer 中輸入下列 URL

http://<hostname>/<GFI MailArchiver virtual folder
name>

例如:

#### http://win2k3entsvr.master-domain.com/MailArchiver

2. 在出現提示時輸入您的網域憑證 (登入 Microsoft Windows 所用的 使用者名稱和密碼)。

**3**. 載入完成時,導覽窗格和內容窗格就會分別出現在畫面的左右兩側。

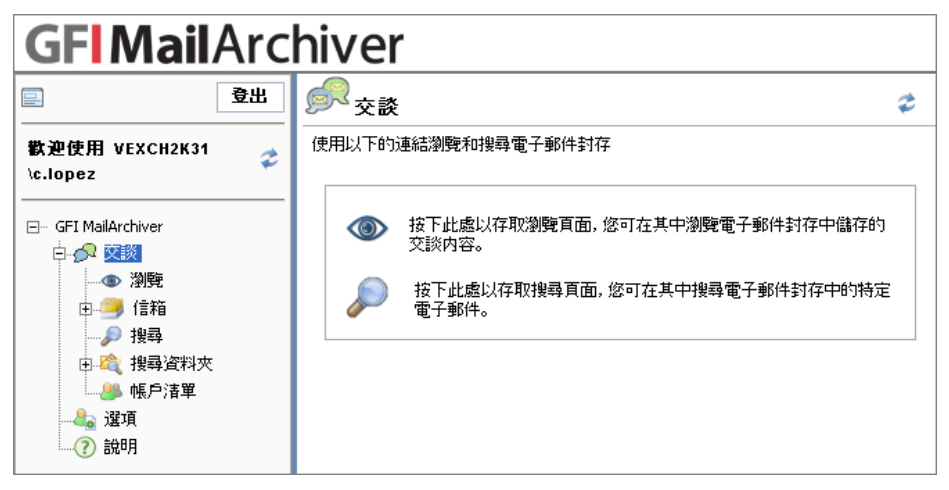

圖 1 - GFI MailArchiver 交談

# 1.2 瀏覽封存的電子郵件

若要瀏覽電子郵件,請按下導覽窗格中的 [瀏覽] 節點。 [瀏覽交談內 容] 頁面會按照交談區分群組顯示已封存電子郵件。 GFI MailArchiver 會將最近更新的交談顯示於最上端。

GFI MailArchiver 預設顯示目前使用中封存資料庫內所儲存的交談。 如果先前已建立多個封存資料庫,[瀏覽交談內容]頁面就會將這些列在 [列出封存中的交談內容]清單中。若要瀏覽不同封存資料庫中的交談 ,請從[列出封存中的交談內容]清單選取封存資料庫。 GFI MailArchiver 會使用 Microsoft Exchange 內容索引欄位,按照特定交談將電子郵件區分為不同的群組。由於 Microsoft Outlook 和 Microsoft Exchange OWA 都會產生內容索引欄位,因此 GFI MailArchiver 會將使用這些用戶端建立的電子郵件區分為正確的交談群組。從其他電子郵件用戶端建立的電子郵件不包含內容索引欄位,因此 GFI MailArchiver 不會嘗試將同一交談的電子郵件區分為相同的群組,即使這些電子郵件的主旨相同。在這種情形下,GFI MailArchiver 會針對每封電子郵件建立新的交談群組,並且以電子郵件主旨做為交談標題。

#### 1.2.1 展開交談內容

在[瀏覽交談內容]頁面中,交談會顯示以下的欄位:

- 交談主旨 交談的主旨。
- 電子郵件 該交談群組的電子郵件數量。
- 上一封電子郵件 最近一封郵件的時間。

若要檢視特定交談群組的電子郵件,請按下交談列的任一處,即可展開 交談內容。

若要將交談收合,並隱藏組成交談的電子郵件,則再次按下交談列的任一處。

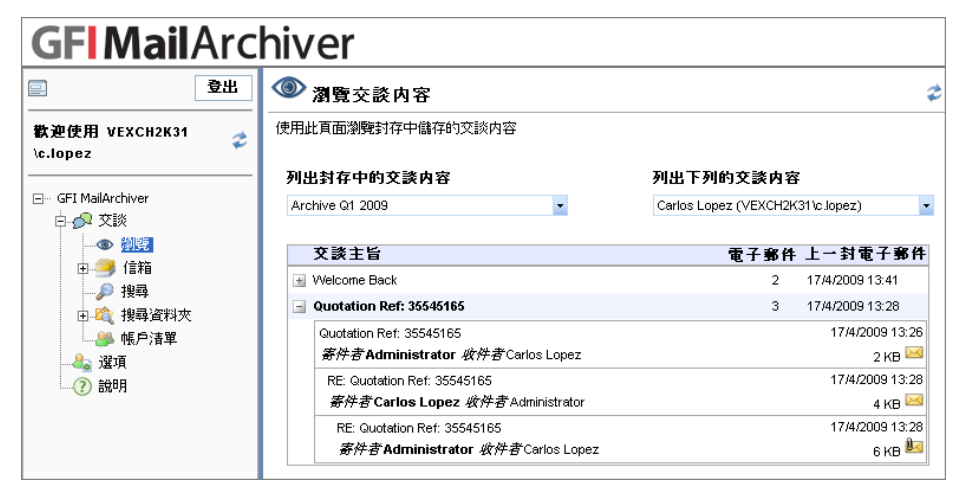

圖 2 - 展開的交談

#### 1.2.2 檢視電子郵件

1. 按下交談列可展開交談, 並列出檢視交談群組中的電子郵件。

| RE: Quotation Re                                                               | ef: 35545165                                                                                                    |   |
|--------------------------------------------------------------------------------|----------------------------------------------------------------------------------------------------|---|
|                                                                                | Markov Carlos Carlos Ca |   |
| RE: Quotation Re<br>Administrator                                              | ef: 35545165                                                                                                    |   |
| 收件者:                                                                           | Carlos Lopez                                                                                                    |   |
| 傳送於:                                                                           | Friday, 17 April, 2009 13:28:39                                                                                                    |   |
| 封存於:                                                                           | Friday, 17 April, 2009 13:29:49                                                                                                    |   |
| 身分驗證碼:<br>資料夾:                                                                 | eml:faca2c28-79a7-4f42-b170-722b1601c4a1-2147483645<br>收件匣                                                                                                    |   |
| 附件:                                                                            | Sales Order ref 85PT33.txt (5 b)                                                                                                    |   |
| Dear Mr Lopez,<br>Thank you for your<br>Please find attache<br>Regards<br>John | r prompt reply.<br>ed our bank details.                                                                                                    |   |
| From: Carlos Lope<br>Sent: Fri 4/17/200<br>To: Administrator                   | z<br>09 1:28 PM                                                                                                    | • |

圖 3 - 在 GFI MailArchiver 中檢視電子郵件

2. 從交談群組的電子郵件清單中,按下要檢視的電子郵件。 GFI MailArchiver 將顯示這些選取的電子郵件。

附註: 基於安全考量, 在顯示電子郵件之前, GFI MailArchiver 會先 清除電子郵件本文中任何惡意的指令碼。 不過, GFI MailArchiver 會 將未經修改的電子郵件本文內容儲存在封存資料庫中。 如果您將電子 郵件儲存於磁碟, 然後以其他的電子郵件用戶端開啟, 則其中可能含有 惡意的指令碼。

選取下列其中一個選項,可以進行

| 圖示            | 功能                                                             |
|---------------|----------------------------------------------------------------|
|               | 檢視電子郵件網際網路標頭。                                                  |
|               | 按下按鈕可檢視電子郵件網際網路標頭。 資訊會顯示在窗格中。 再次按<br>下此按鈕, 或選取關閉按鈕以關閉窗格。       |
|               | <b>附註:</b> 如需啟用日誌的詳細資訊,請參閱「GFI MailArchiver 開始使用指<br>南」,網址為:   |
|               | http://www.gfi.com/mar/mar6gsgmanual.pdf                       |
|               | 檢視整個交談                                                         |
| J <u>⊠</u> ~4 | 按下按鈕可在郵件檢視視窗中檢視整個交談。 組成交談的全部郵件都會列<br>出。 再次按下此按鈕, 或選取關閉按鈕以關閉窗格。 |
|               | 編輯電子郵件標記                                                       |
|               | 可讓您透過標記將電子郵件分類。 搜尋特定電子郵件類型時,例如標記為<br>重要的全部電子郵件,可使用此功能。         |
|               | 若要新增標記:                                                        |
|               | 1. 從 [可用標記] 中, 輸入新的電子郵件標記, 或選取現有的標記。                           |

|              | 2. 按下 [增加>] 按鈕可指派標記給該電子郵件。                                                                                             |
|--------------|----------------------------------------------------------------------------------------------------|
|              | 若要移除先前指派的任何標記:                                                                                                    |
|              | 1. 選取先前指派的標記。                                                                                                    |
|              | 2. 按下 [ <b>&lt;去除]</b> 按鈕。                                                                                             |
|              | 再次按下此按鈕,或選取關閉按鈕以關閉窗格。                                                                                                  |
|              | 附註: 標記會以黑色顯示在 [標記] 欄位中。 透過分類原則在組織層級指<br>派的標籤會以紅色顯示。 您無法從電子郵件移除分類原則標記。                                                  |
| $\sim$       | 還原電子郵件                                                                                                    |
| <b>AU</b>    | 透過 OneClick Restore 功能還原電子郵件,將封存的電子郵件還原至特定的信箱,或將電子郵件轉寄至特定電子郵件地址。                                                       |
|              | 在還原電子郵件窗格中,輸入要傳送目前電子郵件的電子郵件地址,然後<br>按下 [還原電子郵件] 按鈕。                                                                    |
|              | 將電子郵件儲存至磁碟 (MSG 格式)                                                                                                    |
| ¥ <b>2</b> : | 將電子郵件,包括任何附件,以 Microsoft Office Outlook 格式儲存至磁<br>碟。在[檔案下載]對話方塊中,選取[儲存]並選取檔案儲存的位置。                                     |
|              | 將電子郵件儲存至磁碟 (EML 格式)                                                                                                    |
| ¥            | 將電子郵件,包括任何附件,以 Microsoft Outlook Express、Windows Mail 及 Mozilla Thunderbird 格式儲存至磁碟。在 [檔案下載] 對話方塊中,選取 [儲存] 並選取檔案儲存的位置。 |
|              | 列印電子郵件                                                                                                    |
|              | 開啟新的瀏覽器視窗顯示用於列印格式的電子郵件。 使用瀏覽器的列印功<br>能即可列印電子郵件。                                                                        |
|              | 顯示電子郵件中的圖片                                                                                                    |
|              | 使用此按鈕可顯示電子郵件中嵌入的影像。                                                                                                    |

## 1.2.3 下載附件

如果電子郵件包含附件, GFI MailArchiver 會在 [附件] 欄位旁顯示附件。 若要檢視/下載附件:

- 1. 按下附件的檔案名稱。
- 2. 從 [檔案下載] 對話方塊中,按下:
- 開啓 以相關聯的應用程式開啓附件。
- 儲存 將附件儲存至磁碟。

**附註**: 附件可能含有病毒或木馬程式。 開啓前,建議先將附件儲存至磁碟,然後使用病毒檢查程式進行掃描。

| RE: Quotation R                          | ef: 35545165                                               |   |
|------------------------------------------|------------------------------------------------------------|---|
|                                          |                                                            |   |
| <b>RE: Quotation Re</b><br>Administrator | ef: 35545165                                               |   |
| 收件者:                                     | Carlos Lopez                                               |   |
| 傳送於:                                     | Friday, 17 April, 2009 13:28:39                            |   |
| 封存於:                                     | Friday, 17 April, 2009 13:29:49                            |   |
| 身分張證問:<br>次封本:                           | emi:faca2c28-79a7-4f42-b170-722b1601c4a1-2147483645<br>此位回 |   |
| 員科子:                                     | Sales Order ref 85PT33 txt (5 b)                           |   |
|                                          |                                                            |   |
| Dear Mr Lopez,                           |                                                            | 1 |
| Thank you for you                        | r prompt reply.                                            |   |
| Please find attach                       | ed our bank details.                                       |   |
| Regards                                  |                                                            |   |
| John                                     |                                                            |   |
|                                          |                                                            |   |
| From: Carlos Lope                        | 32                                                         |   |
| Sent: Fri 4/17/20                        | 09 1:28 PM                                                 |   |
| To: Administrator                        |                                                            | • |
|                                          |                                                            |   |

圖 4- 儲存電子郵件附件

# 1.2.4 重新整理交談清單

為提高效能, GFI MailArchiver 會快取 [瀏覽交談內容] 頁面中顯示的 交談。因此 GFI MailArchiver 可能無法立即顯示新封存的電子郵件。 若要立即在 [瀏覽交談內容] 檢視最新封存的電子郵件,請按下右上角 的 ⋧ 按鈕。

#### 1.2.5 瀏覽交談頁面

GFI MailArchiver 預設每頁最多顯示 25 筆交談。 如果有其他更多的 交談,則會在其他頁面顯示。 按下導覽列中提供的頁面連結,以瀏覽 交談頁面。

若要移至特定頁面,請在 [檢視頁面] 方塊中輸入頁碼,然後按下 [開始]。

# 1.3 瀏覽其他郵件使用者的電子郵件

GFI MailArchiver 可用來瀏覽其他使用者的電子郵件。這需視 GFI MailArchiver 存取控制功能授予的權限而定。

# 1.3.1 選取使用者帳戶進行瀏覽

1. 選取 [交談] ▶ [瀏覽]。

| <b>GFI Mail</b> Arc          | hiver                   |                   |
|------------------------------|-------------------------|-------------------|
| <b>≘</b> 登出                  | ③ 瀏覽交談內容                | \$                |
| 歡迎使用 VEXCH2K31<br>☆ \c.lopez | 使用此頁面瀏覽封存中儲存的交談內容       |                   |
|                              | 列出封存中的交談内容              | 列出下列的交談内容         |
|                              | Archive Q1 2009         | (全部下層)            |
| □ ∮↓ 交談                      |                         |                   |
|                              | 交談主旨                    | 電子郵件 上一封電子郵件      |
| (二) 1言相                      | Welcome Back            | 2 17/4/2009 13:41 |
| 山 🌮 提琴                       | 🛨 Cars                  | 2 17/4/2009 13:30 |
|                              | Quotation Ref: 35545165 | 3 17/4/2009 13:28 |
|                              |                         |                   |

圖 5- 使用群組管理員帳戶登入

2. 按下 [列出下列的交談內容] 清單, 然後選取要瀏覽電子郵件的帳戶 名稱, 此時將顯示所選取帳戶名稱的電子郵件。

**附註**: 若要一次瀏覽群組中各個帳戶的全部電子郵件,包括您自己的 帳戶,請按下 [列出下列的交談內容] 清單,然後選取 [全部使用者]。

#### 1.3.2 檢視可存取帳戶的完整清單

如需可瀏覽及搜尋的帳戶清單:

1. 選取 [交談] ▶ [帳戶清單]。

| <b>GFI Mail</b> Arc                                                             | hiver           |                         |                            |      |
|---------------------------------------------------------------------------------|-----------------|-------------------------|----------------------------|------|
| 登出                                                                              | 🎒 帳戶清單          |                         |                            | \$   |
| 歡迎使用 VEXCH2K31                                                                  | 使用此頁面列出您可存取     | 阳的電子郵件帳戶                |                            |      |
|                                                                                 | 使用者名稱           | 帳戶                      | 主要地址                       | 電子事件 |
| 白 📌 交談                                                                          | Admin           | VEXCH2K31\Administrator | Admin@vexch2k31.local      | 5    |
|                                                                                 | Carlos Lopez    | VEXCH2K31\c.lopez       | c.lopez@vexch2k31.local    | 5    |
| □□===================================                                           | Manuel Gonzalez | VEXCH2K31\m.gonzalez    | m.gonzalez@vexch2k31.local | 4    |
| <ul> <li>日、(2) 投母資料次</li> <li>4) 限戶清單</li> <li>4) 運項</li> <li>(2) 說明</li> </ul> |                 |                         |                            |      |

圖 6- 全部可存取帳戶的清單

2. 按下右上角的 🗳 按鈕,可重新整理電子郵件帳戶清單。

# 1.4 瀏覽不同使用者信箱的電子郵件

GFI MailArchiver 可讓您以使用者信箱呈現方式,讓您檢視已封存電子郵件。

註:如欲呈現信箱中資料夾結構,請先配置信箱資料夾結構擷取功能,否則所有電子郵件都將存放在「收件夾」及「已寄送項目」中。

#### 1.4.1 新增信箱

- 1. 選取 [交談] ▶ [信箱], 並展開 [使用者帳戶] 下拉式清單。
- 2. 選取要新增的信箱,然後按下 [新增使用者信箱] 按鈕。
- 3. 按下 [儲存設定] 即可確認新增的信箱。

#### 1.4.2 移除信箱

1. 選取 [交談] ▶ [信箱]。

2. 從右側窗格的 [信箱清單] 中,按下移除信箱的 🛄 符號。

3. 按下 [儲存設定] 即可確認刪除。

#### 1.4.3 檢視電子郵件

1. 展開 [交談] ▶ [信箱]。

1. 選取信箱, 並展開信箱資料夾。

2. 選取要檢視的電子郵件 - GFI MailArchiver 會顯示選取的電子郵件

#### 1.4.4 變更信箱名稱檢視

若要變更左側窗格顯示信箱名稱的方式:

1. 選取 [交談] ▶ [信箱]。

2. 在 [信箱檢視選項] 下, 「視需要勾選 {在信箱樹狀結構中顯示完整 的使用者名稱 (例如 DOMAINNAME\johndoe)}」。

3. 按下 [儲存設定] 即可套用變更。

# 1.5 搜尋電子郵件封存資料庫

「搜尋封存電子郵件」功能可讓您搜尋所有已封存的電子郵件。執行搜 尋時,GFI MailArchiver 會搜尋所有可用電子郵件欄位中指定的搜尋查 詢,包括任何附件。

1. 選取 [交談] ▶ [搜尋] 節點。

| <b>GFI</b> MailA                                                 | rcł | niver                                 |                   |
|------------------------------------------------------------------|-----|---------------------------------------|-------------------|
|                                                                  |     | 投尋 使用此頁面搜尋電子郵件封存中的特定電子郵件              | ¢                 |
| \c.lopez<br>⊡- GFI MailArchiver<br>□- ② 交談<br>□- ③ 瀏覽<br>□- ④ 瀏覽 | ~   | 搜尋 隠蔵<br>☑ 佳搜尋我的電子郵件。請勿包含我下層的電子<br>搜尋 | 都件。<br>搜尋下列的電子郵件: |
| - ♪ 提到<br>日 へ 提到資料次<br>- ▲ 項<br>- ▲ 選項<br>- ② 說明                 |     | 接尋 另存為新搜尋資料夾                          | ▲ 任何時間            |

圖 7- 簡易搜尋

GFI MailArchiver 預設顯示簡易搜尋介面,以提供您搜尋電子郵件中的 文字。

2. 在 [搜尋] 文字方塊中, 輸入要搜尋的文字。

附註: 可使用以下的萬用字元:

- ? 表示任何一個字元。
- \*-表示任何字元字串。

例如:

若要搜尋含有 Swiss 這個字的電子郵件,可在 [搜尋] 方塊中輸入「sw??s」或「sw\*s」。

3. 從 [搜尋下列的電子郵件] 清單中選取時間範圍。

4. <選擇性> 如果以可存取其他使用者帳戶的使用者帳戶登入,則簡易 搜尋預設只會搜尋您的電子郵件。取消勾選 [僅搜尋我的電子郵件] 選 項能夠使 GFI MailArchiver 搜尋全部包括所屬使用者的全部電子郵件。

5. 按下 [搜尋]。

| <b>GFI Mail</b> Arc                         | hiver              |                        |                   |
|---------------------------------------------|--------------------|------------------------|-------------------|
| 会 登出 日本 日本 日本 日本 日本 日本 日本 日本 日本 日本 日本 日本 日本 | ▶ 搜尋               |                        | ¢                 |
| 歡迎使用 VEXCH2K31                              | 使用此頁面搜尋電子郵         | 件封存中的特定電子郵件            |                   |
|                                             | <b>搜尋</b> 隠藏       |                        |                   |
| □····································       | ☑ 僅搜尋我的電           | <b>霍子事件。請勿包含我下層的電子</b> | 事件。               |
| 車 🥮 信箱                                      | 搜尋                 |                        | 搜尋下列的電子郵件:        |
|                                             | quotation          |                        |                   |
| 田                                           | 搜尋                 | 另存為新搜尋資料夹              | 檢視進階搜尋選項          |
| (?) 說明                                      |                    |                        |                   |
|                                             | 14.17 44.11        | <b>結果排列依據:</b> 傳送日期    | ▼ 最新者顯示於最上層 ▼     |
|                                             | RE: Quotation Ref: | 35545165               | 4/17/2009 1:28 PM |
|                                             | 寄件者Administ        | <b>rator</b>           | 6 KB 💹            |
|                                             | RE: Quotation Ref: | 35545165               | 4/17/2009 1:28 PM |
|                                             | 寄件者Carlos Lo       | ppez 收件者Administrator  | 4 KB 🖂            |
|                                             | Quotation Ref: 355 | i45165                 | 4/17/2009 1:26 PM |
|                                             | 寄件者Administ        | rator 极件否 Carlos Lopez | 2 KB 🖾            |

圖 8- 執行簡易搜尋後得到的搜尋結果

符合指定條件的電子郵件會顯示在 [搜尋結果] 區域內。GFI MailArchiver 每頁最多顯示 25 封電子郵件。如果符合搜尋查詢的電子 郵件超過 25 封,GFI MailArchiver 會以多頁列出這些電子郵件。

#### 1.5.1 進階搜尋

1. 選取 [交談] ▶ [搜尋] 節點, 以顯示搜尋頁面。

2. 按下 [檢視進階搜尋選項] 連結, 即可存取進階搜尋功能。

附註: 若要切換回簡易搜尋模式,請按下 [檢視簡易搜尋選項]連結。

| <b>GFI Mail</b> Arc               | hiver                 |                                  |
|-----------------------------------|-----------------------|----------------------------------|
| ■ 登出                              | ▶ 搜尋                  | ¢                                |
| 歡迎使用 VEXCH2K31                    | 使用此頁面搜尋電子郵件封存中的特定電子郵件 |                                  |
| GFI MailArchiver                  | 進階搜尋 隠藏               |                                  |
| □ 🔗 交談                            | 在下列封存中搜尋              | 搜尋下列的電子事件                        |
|                                   | Archive Q1 2009       | Carlos Lopez (VEXCH2K31\c.lopez) |
|                                   |                       |                                  |
| ▲ 服兵加大<br>● ● ● 服戶清單<br>● ● ● ■ ■ | □ 搜尋標記的電子郵件           |                                  |
|                                   | 🗹 搜尋符合下列條件的電子事件       |                                  |
|                                   | 主旨                    | ? 🏛                              |
|                                   | 新增條件 移除全部條件           |                                  |
|                                   | 搜尋 另存為新搜尋資料:          | <b>夾</b>                         |

*圖 9 - 進階搜尋* 

透過進階搜尋功能,您可以針對主旨、收件者和大小之類的特定欄位指 定搜尋查詢。您也可以將搜尋限制於含有特定標記的電子郵件。

您也可以選取封存資料庫搜尋電子郵件。GFI MailArchiver 會於 [在下 **列封存中搜尋**] 清單中列出可用的封存資料庫。若要搜尋多個封存資料 庫,請按住 CTRL 鍵,同時按下要納入搜尋中的封存資料庫名稱。

進階搜尋預設只搜尋您的電子郵件。如果以可存取其他使用者帳戶的使 用者帳戶登入,則從 [搜尋下列的電子郵件] 清單中選取 [全部使用者] 。若要搜尋所屬的電子郵件,請從 [搜尋下列的電子郵件] 清單中選取 所需的使用者帳戶。

GFI MailArchiver 進階搜尋支援下列欄位的搜尋查詢:

| • | 大小 (KB) | • | 訊息識別碼  |
|---|---------|---|--------|
| • | 收件者     | • | 寄件者    |
| • | 傳送日期    | • | 接收日期   |
| • | 主旨      | • | 完整電子郵件 |

**附註**: 可針對 [訊息識別碼]、[收件者]、[寄件者]、[主旨]、[完整電子 郵件] 使用萬用字元,如下所示:

- ?- 表示任何一個字元
- \*-表示任何字元字串。
- 例如:

若要搜尋含有 Swiss 這個字的電子郵件,可在 [搜尋] 方塊中輸入「sw??s」或「sw\*s」。

#### 1.5.2 搜尋含有特定標記的電子郵件

若要搜尋含有特定分類原則或特定標籤的電子郵件:

- 1. 選取 [搜尋標記的電子郵件] 核取方塊。
- 2. 從核取方塊下方的清單中, 選取需要的標記。

| 下列封存中搜尋           | 搜尋下列的電子郵件                               |
|-------------------|-----------------------------------------|
| rchive Q1 2009    | Carlos Lopez (VEXCH2K31 \c.lopez) 🔹     |
| 搜尋標記的電子事件         |                                         |
| personal          |                                         |
| important         |                                         |
| jokes<br>meetings | ••••••••••••••••••••••••••••••••••••••• |
| sales leads       |                                         |

圖 10- 搜尋含有特定標記的電子郵件

**附註:** GFI MailArchiver 會以黑色顯示個人標記,並且以紅色顯示分類原則標記。

3. 清除 [搜尋符合下列條件的電子郵件] 核取方塊。

**附註**: 若要搜尋含有特定標記的電子郵件且符合特定條件,請選取 [ **搜尋符合下列條件的電子郵件**] 核取方塊,並指定下列章節中的搜尋條 件。

4. 按下 [搜尋]。

#### 1.5.3 按照電子郵件大小進行搜尋

若要搜尋特定大小的電子郵件:

- 1. 選取 [搜尋符合下列條件的電子郵件] 核取方塊。
- 2. 從欄位清單中選取 [大小 (KB)]。
- 3. 從條件清單中, 選取要搜尋整體大小大於 (「大於」)、小於(「小於 」) 或等於 (「等於」) 您所指定檔案大小的電子郵件。
- 4. 在條件清單右側的方塊中, 輸入檔案大小值。

#### 🗹 搜尋符合下列條件的電子郵件

| 大小 (KB) | ▼ 大於   | ▼ 1024 |
|---------|--------|--------|
| 新增條件    | 移除全部條件 |        |

圖 11-[電子郵件大小] 欄位

5. 按下 [搜尋]。

#### 1.5.4 按照訊息識別碼進行搜尋

每封電子郵件的標頭都包含 [訊息識別碼] 欄位。[訊息識別碼] 欄位包 含由 Microsoft Exchange 產生的唯一識別碼,可用來識別每一封電子 郵件。

例如:

F26B97C01FB21C4A34CD9F05062072@master-domain.com 若要使用 [訊息識別碼] 欄位搜尋電子郵件:

- 1. 選取 [搜尋符合下列條件的電子郵件] 核取方塊。
- 2. 從欄位清單中選取 [訊息識別碼]。
- 3. 在欄位清單右側的方塊中, 輸入要搜尋的訊息識別碼。

#### ☑ 搜尋符合下列條件的電子事件

| 訊息識別碼 |        | ? 🛍 |
|-------|--------|-----|
| 新增條件  | 移除全部條件 | ]   |

圖 12 - [訊息識別碼] 欄位

4. 按下 [搜尋]。

#### 1.5.5 按照收件者或寄件者進行搜尋

若要搜尋特定寄件者或特定收件者的電子郵件:

1. 選取 [搜尋符合下列條件的電子郵件] 核取方塊。

2. 從欄位清單中選取 [寄件者] 或 [收件者], 以分別搜尋寄件者或收件者。

3. 在欄位清單右側的方塊中,針對要搜尋的帳庫輸入要搜尋的電子郵件地址或 Active Directory (AD) 顯示名稱。

#### 🗹 搜尋符合下列條件的電子郵件

| 寄件者  |        |
|------|--------|
| 新增條件 | 移除全部條件 |

圖 13-[寄件者] 欄位

4. 按下 [搜尋]。

#### 1.5.6 按照傳送或接收日期進行搜尋

若要搜尋在特定日期傳送或接收的電子郵件:

1. 選取 [搜尋符合下列條件的電子郵件] 核取方塊。

2. 從欄位清單中選取 [傳送日期] 或 [接收日期], 以分別搜尋在特定日 期傳送或接收的電子郵件。

3. 從條件清單中, 選取指定的日期之前 (「**早於**」)、之後 (「晚於」) 或當天 (「等於」) 傳送或接收的電子郵件。

**4.** 按下 **按** 按鈕,以顯示可供您選擇日期的日曆。若要變更選取的日期,可再次按下 **按** 按鈕,或從方塊直接變更日期。

| 44                            | ∢  | A  | pril | 200               | 9  | ⊳  | $\triangleright \triangleright$ |
|-------------------------------|----|----|------|-------------------|----|----|---------------------------------|
|                               | S  | Μ  | Т    | $\forall \forall$ | Т  | F  | S                               |
| 14                            | 29 |    | 31   | 1                 | 2  | З  | 4                               |
| 15                            | 5  | 6  | 7    | 8                 | 9  | 10 | 11                              |
| 16                            | 12 | 13 | 14   | 15                | 16 | 17 | 18                              |
| 17                            | 19 | 20 | 21   | 22                | 23 | 24 | 25                              |
| 18                            | 26 | 27 | 28   | 29                | 30 | 1  | 2                               |
| 19                            | З  | 4  | 5    | 6                 | 7  |    | 9                               |
| <i>圖</i> 14 - 「 <i>日曆」控制項</i> |    |    |      |                   |    |    |                                 |

# 5. 按下 [**搜尋**] 按鈕。

#### ☑ 搜尋符合下列條件的電子郵件

| 傳送日期 | ▼ 早於   | 20/04/2009 🏢 🛍 |
|------|--------|----------------|
| 新增條件 | 移除全部條件 |                |

圖 15-[傳送日期] 欄位

#### 1.5.7 按照電子郵件主旨進行搜尋

若要搜尋特定主旨的電子郵件:

- 1. 選取 [搜尋符合下列條件的電子郵件] 核取方塊。
- 2. 從欄位清單中選取 [主旨]。
- 3. 在欄位清單右側的方塊中, 輸入搜尋查詢。

#### ☑ 搜尋符合下列條件的電子事件

|   | 主旨           |        | (?) | Ŵ |
|---|--------------|--------|-----|---|
|   | 新增條件         | 移除全部條件 |     |   |
| 圖 | 16 - [主旨] 欄位 |        |     |   |

#### 4. 按下 [搜尋]。

#### 1.5.8 搜尋完整電子郵件

若要搜尋電子郵件中某些特定內容的電子郵件:

- 1. 選取 [搜尋符合下列條件的電子郵件] 核取方塊。
- 2. 從欄位清單中選取 [完整電子郵件]。
- 3. 在欄位清單右側的方塊中, 輸入搜尋查詢。

# ☑ 搜尋符合下列條件的電子郵件

|   | 完整電子郵件             | <b>•</b> |
|---|--------------------|----------|
|   | 新增條件               | 移除全部條件   |
| 7 | 17 - <i>搜尋完整電子</i> | 手郵件      |

4. 按下 [搜尋]。

#### 1.5.9 使用多個搜尋條件進行搜尋

如果您已經指定搜尋條件,並且想要新增更多的搜尋條件:

1. 按下 [新增條件] 即可在最後一個條件下新增新的條件。

**附註**: 條件的邏輯是 AND (聯集)。這表示電子郵件必須符合所有條件, GFI MailArchiver 才會在搜尋結果中列出該電子郵件。

例如:

如果您指定下列條件:

寄件者是 adam@external.com

```
AND
```

收件者是 jsmith@master-domain.com

GFI MailArchiver 只會列出從 adam@external.com 寄到 jsmith@master-domain.com 的電子郵件。

| <b>车下列封存中搜</b> 尋      | 搜尋下列的電子郵件                        |
|-----------------------|----------------------------------|
| Archive Q1 2009       | Carlos Lopez (VEXCH2K31\c.lopez) |
| ☑ 搜尋標記的電子郵件           |                                  |
| ★ 接导付合下列除什的电子最升<br>主旨 | n 🕐 🏛                            |
| 傳送日期 🗾 等於             | 20/04/2009                       |
| 大小 (KB) 🔽 大於          | 512 🛍                            |
| 新增條件 移除全部條件           |                                  |
|                       |                                  |

圖 18 - 新增條件

2. 若要新增更多條件,請重複步驟 1 和 2。

3. 新增全部需要的條件後, 按下 [搜尋] 即可進行搜尋。

#### 1.5.10 移除搜尋條件

若要移除特定搜尋條件,請按下要移除的條件右側的 Ⅲ 按鈕。 如果已經新增多個條件,並且要一次移除全部指定的條件,請按下 [移 除全部條件] 按鈕。

#### 1.5.11 檢視搜尋傳回的電子郵件

按下搜尋結果以檢視電子郵件。若要檢視其他電子郵件,請按下 X 按 鈕以關閉電子郵件檢視視窗,然後從搜尋結果清單中按下其他電子郵件

0

#### 1.5.12 排列搜尋結果

GFI MailArchiver 預設按照關聯性排列搜尋結果,最相關的電子郵件會列在上端。若要以不同欄位排列搜尋結果,請從 [結果排列依據] 清單中選取排列欄位,然後從右側的清單中選取排列順序。

您能夠以下列其中一個欄位排列搜尋結果:[關聯性]、[傳送日期]、[主 旨]、[寄件者]、[收件者] 和 [大小]。

| <b>문</b> 尋                                                                                              |                                   | 搜尋下列的電子郵件:                     |
|----------------------------------------------------------------------------------------------------|-----------------------------------|--------------------------------|
| quotation                                                                                               |                                   |                                |
| <b>搜尋</b> 另 <sup>2</sup>                                                                                | 存為新搜尋資料夾                          | 檢視進階搜尋選項                       |
|                                                                                                    |                                   |                                |
|                                                                                                    |                                   |                                |
| 結果排列依                                                                                                   | <b>握:</b> 傳送日期                    | - 最新者顯示於最上層                    |
| RE: Quotation Ref: 35545165                                                                             | 傳送日期                              | 4/17/2009 1:28                 |
|                                                                                                    | 老────────────                     | бкв                            |
| 寄件者Administrator 收件者                                                                                    | a cau                             |                                |
| <i>寄件者</i> Administrator 收件差<br>RE: Quotation Ref: 35545165                                             |                                   | 4/17/2009 1:28 F               |
| 寄件者 Administrator 收件着<br>RE: Quotation Ref: 35545165<br>寄件者 Carlos Lopez 收件者                            | ≠ Can<br>主旨<br>*Adm 寄件者           | 4/17/2009 1:28                 |
| 寄件者 Administrator 收件者<br>RE: Quotation Ref: 35545165<br>寄件者 Carlos Lopez 收件者<br>Ourtetion Ref: 35545165 | y Can<br>主旨<br>*Adm<br>☆件者<br>収件者 | 4/17/2009 1:28<br>4 KB<br>4 KB |

圖 19 - 排列搜尋結果

# 1.6 建立和使用搜尋資料夾

#### 1.6.1 什麼是搜尋資料夾?

在 GFI MailArchiver 中, 搜尋資料夾是特殊類型的資料夾, 其內容係 依據事先定義的搜尋條件, 動態查詢顯示。

在 GFI MailArchiver 中,您可以在 [搜尋] 頁面中定義的搜尋條件建立 搜尋資料夾。存取搜尋資料夾時, GFI MailArchiver 會列出其中全部相 符的已封存電子郵件。

**附註**: 搜尋資料夾中列出的電子郵件並不會實際儲存在搜尋資料夾中 。搜尋資料夾只會僅儲存搜尋條件。因此,您可以建立、修改和刪除搜 尋資料夾,而不會遺失任何的已封存電子郵件。

GFI MailArchiver 預設會在 [交談] ▶ [搜尋資料夾] 節點下建立三個搜 尋資料夾。其中包括:

- 過去 7 天的電子郵件: 列出過去 7 天傳送或接收的電子郵件。
- 過去 30 天的電子郵件: 列出過去 30 天傳送或接收的電子郵件。
- 大型電子郵件: 列出大小超過 1MB 的全部電子郵件。

#### 1.6.2 建立搜尋資料夾

- 1. 按下 [交談] ▶ [搜尋] 節點。
- 2. 使用簡易或進階搜尋介面, 建立搜尋資料夾的搜尋條件。

**3**. 按下 [**搜**尋],檢視符合所指定搜尋條件的電子郵件。如果傳回的電子郵件未確實符合您搜尋的電子郵件,請調整搜尋條件。

4. 按下 [另存為新搜尋資料夾]。

5. 在 [輸入新的搜尋資料夾名稱] 方塊中, 輸入新搜尋資料夾的名稱。

| <b></b><br>要                                                                                                    |                                                                                                    |
|----------------------------------------------------------------------------------------------------|----------------------------------------------------------------------------------------------------|
| quotation                                                                                                    | 任何時間                                                                                                    |
| 搜尋 另存為新搜尋資料夾                                                                                                    | 檢視進階搜尋選項                                                                                                    |
| <b>育入新的搜尋資料夹名稱:</b> Quotations                                                                                                    | 儲存                                                                                                    |
|                                                                                                    |                                                                                                    |
| <b>搜尋結果</b>                                                                                                    |                                                                                                    |
| <b>搜尋結果</b><br>結果排列依握: 傳送日期                                                                                                    | <ul> <li>■ 最新者顯示於最上層</li> </ul>                                                                                                    |
| <b>搜尋結果</b><br>結果排列依據:  傳送日期<br>RE: Quotation Ref: 35545165                                                                                                    | ▼ 最新者顯示於最上層<br>4/17/2009 1:28                                                                                                    |
| <b>搜尋結果</b><br>結果排列依握: 傳送日期<br>RE: Quotation Ref: 35545165<br><i>寄件者</i> Administrator <i>收件者</i> Carlos Lopez                                                                                                    | ▼ 最新者顯示於最上層<br>4/17/2009 1:28<br>6 KB                                                                                               |
| 接尋結果<br>結果排列依握: 傳送日期<br>RE: Quotation Ref: 35545165<br><i>寄件者</i> Administrator <i>收件者</i> Carlos Lopez<br>RE: Quotation Ref: 35545165                                                                                | ▼ 最新者顯示於最上層<br>4/17/2009 1:28<br>6 KB<br>4/17/2009 1:28                                                                             |
| · <b>搜尋結果</b><br>結果排列依握: 傳送日期<br>RE: Quotation Ref: 35545165<br><i>寄件者</i> Administrator <i>收件者</i> Carlos Lopez<br>RE: Quotation Ref: 35545165<br><i>寄件者</i> Carlos Lopez <i>收件者</i> Administrator                   | ▼ 最新者顯示於最上層<br>4/17/2009 1:28<br>6 KB<br>4/17/2009 1:28<br>4/17/2009 1:28<br>4 KB                                                   |
| 接尋結果<br>結果排列依據: 傳送日期<br>RE: Quotation Ref: 35545165<br><i>寄件者</i> Administrator <i>收件者</i> Carlos Lopez<br>RE: Quotation Ref: 35545165<br><i>寄件者</i> Carlos Lopez <i>收件者</i> Administrator<br>Quotation Ref: 35545165 | <ul> <li>■ 最新者顯示於最上層</li> <li>4/17/2009 1:28</li> <li>6 KB</li> <li>4/17/2009 1:28</li> <li>4 KB</li> <li>4/17/2009 1:26</li> </ul> |

圖 20 - 建立搜尋資料夾

6. 按下 [儲存]。

GFI MailArchiver 便會在 [交談] ▶ [搜尋資料夾] 節點下建立新的搜尋 資料夾。

#### 1.6.3 檢視搜尋資料夾內容

若要檢視搜尋資料夾的內容:

- 1. 展開 [交談] ▶ [搜尋資料夾] 節點。
- 2. 按下要檢視的搜尋資料夾。

GFI MailArchiver 便會在右側的內容窗格中載入選取的搜尋資料夾。

| GFI Mail Archiver                      |                                                                                       |                        |  |  |
|----------------------------------------|---------------------------------------------------------------------------------------|------------------------|--|--|
| ■ 登出                                   | 参 搜尋資料夾 - Quotations                                                                  | ¢                      |  |  |
| 歡迎使用 VEXCH2K31\c.lopez 🗳               | 使用此頁面檢視搜尋資料夾                                                                          |                        |  |  |
| ⊡ GFI MailArchiver<br>白- <i>g</i> 犁 交談 | <b>搜尋結果</b><br>結果排列依據: 傳送日期                                                           | 是上層 ▼                  |  |  |
|                                        | RE: Cars 4/17/<br><i>寄件者</i> <b>Administrator</b>                                     | 2009 1:30 PM<br>3 KB 🖂 |  |  |
|                                        | RE: Guotation Ref: 35545165 4/177<br><i>寄件者</i> Administrator 收件者 Carlos Lopez        | 2009 1:28 PM<br>6 KB 💹 |  |  |
|                                        | RE: Guotation Ref: 35545165 4/17/<br><i>寄件者</i> Carlos Lopez <i>收件者</i> Administrator | 2009 1:28 PM<br>4 KB 🖂 |  |  |
| ····· C 大型電子郵件<br>····· C Quotations   | Cars 4/17/<br><i>寄件者</i> Manuel Gonzalez 收件者 Administrator                            | 2009 1:29 PM<br>2 KB 🖂 |  |  |
| ····                                   | Quotation Ref: 35545165 4/17/<br><i>寄件者</i> Administrator <i>收件者</i> Carlos Lopez     | 2009 1:26 PM<br>2 KB 🖂 |  |  |

圖 21 - 檢視搜尋資料夾

#### 1.6.4 修改搜尋資料夾查詢

若要調整或變更搜尋資料夾的搜尋查詢:

1. 按下 [交談] ▶ [搜尋資料夾] 節點。

2. 在 [搜尋資料來] 頁面中,按下要修改的搜尋資料夾右側的 🗟 按鈕

| GFI MailArchiver                                                                                                    |                                             |                                            |  |  |  |
|----------------------------------------------------------------------------------------------------|---------------------------------------------|--------------------------------------------|--|--|--|
| 登出                                                                                                    | 🔎 編輯搜尋 - Quotations                         | ¢                                          |  |  |  |
| 歡迎使用 VEXCH2K31\c.lopez 孝                                                                                                    | 使用此頁面搜尋電子郵件封存中的特定電子郵                        | 4                                          |  |  |  |
| <ul> <li>□ GFI MallArchiver</li> <li>□ 交談</li> <li>□ 瀏覽</li> <li>□ 瀏覽</li> <li>□ 建算置置取家</li> <li>□ 過去 7 天的電子郵件</li> <li>□ 過去 30 天的電子郵件</li> <li>□ 通去 30 天的電子郵件</li> <li>□ 公 过電子郵件</li> <li>○ 公 工業可</li> <li>○ 違項</li> <li>○ 説明</li> </ul> | 捜尋 隠滅<br>  健禄寻我的電子部件。請勿包含我<br>  捜尋<br> <br> | 正層的電子事件。<br>搜尋下列的電子事件:<br>任何時間 ▼ 另存為新搜尋資料夹 |  |  |  |

圖 22 - 編輯搜尋資料夾查詢

**3**. 修改搜尋資料夾。按下 [**搜尋**],檢視符合所指定搜尋條件的電子郵件。如果傳回的電子郵件未確實符合您搜尋的電子郵件,請進一步調整 搜尋條件。

4. 按下 [儲存]。

**附註**: 若要根據修改的搜尋條件來建立新的搜尋資料夾,請按下 [**另 存為新搜尋資料夾**]。指定新搜尋資料夾的名稱,然後按下名稱方塊旁 的 [**儲存**]。

#### 1.6.5 删除搜尋資料夾

**附註**: 搜尋資料夾中列出的電子郵件不會實際儲存在搜尋資料夾中。 搜尋資料夾僅儲存搜尋條件。因此,您可以刪除搜尋資料夾,而不會遺 失任何的已封存電子郵件。

1. 按下 [交談] ▶ [搜尋資料夾] 節點。

| <b>GFI Mail</b> Archiver |                       |   |    |
|--------------------------|-----------------------|---|----|
| 登出                       | <b>全</b> 搜尋資料夾        |   | \$ |
| 歡迎使用 VEXCH2K31\c.lopez 🗳 | 使用此頁面編輯搜尋資料夾,並檢視其中的内容 |   |    |
| ⊡… GFI MailArchiver      | 搜尋資料夹名稱               |   |    |
| 白 🔗 交談                   | 過去 7 天的電子郵件           | • | ŵ  |
|                          | 過去 30 天的電子郵件          | ¢ | Ŵ  |
|                          | 大型電子郵件                | • | ŵ  |
| 白。隆建寶寶料夾                 | Quotations            | • | ŵ  |
|                          |                       |   |    |

- 圖 23 搜尋資料夾清單
- 2. 在 [搜尋資料夾] 頁面中,按下要刪除的搜尋資料夾右側的 🛄 按鈕

# 1.7 變更語言

GFI MailArchiver 預設載入英文介面。若要變更顯示語言:

1. 按下 [選項] 節點,並且從 [以下列語言顯示 GFI MailArchiver] 清單中選取語言。

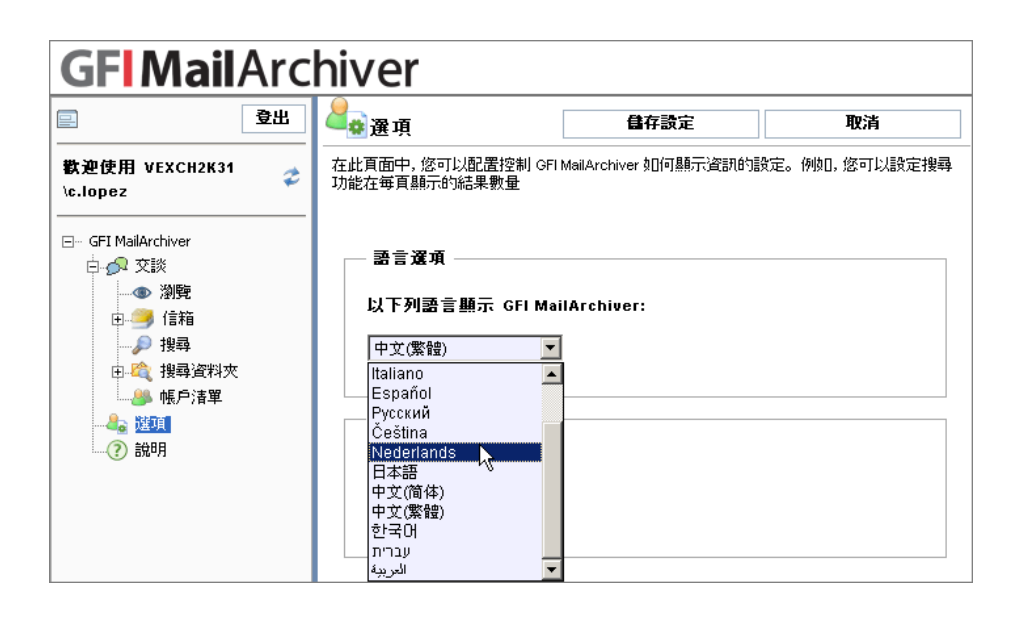

圖 24 - 選取 GFI MailArchiver 網頁介面的語言

2. 按下 [儲存設定]。GFI MailArchiver 便會以選取的語言重新載入網 頁介面。

附註: 不論配置的偏好語言為何,GFI MailArchiver 都會以英文顯示 [配置] 部分。

語言喜好設定是儲存在您用來存取 GFI MailArchiver 網頁介面的電腦 上 某 個 Cookie 中。下 次 您 在 同 一 部 電 腦 進 行 存 取 時 , GFI MailArchiver 便會以您偏好的語言載入網頁介面。

選取的偏好語言只會影響 GFI MailArchiver 網頁介面的文字內容。GFI MailArchiver 會以原始語言顯示其他任何文字內容 (例如電子郵件地址 和電子郵件內容)。日期之類的其他設定則會根據 Microsoft Internet Explorer 中配置的設定進行顯示。

• 範例: 如果 Microsoft Internet Explorer 的語言選項是設定為英文 ,而您在 GFI MailArchiver 中選取西班牙文,則您仍然會看見日期 以英文格式顯示,而且月份名稱也是英文,而非西班牙文。

若要變更 Microsoft Internet Explorer 的語言設定:

1. 從 Microsoft Internet Explorer 功能表列中, 選取 [工具] ▶ [網際網 路選項...]。

2. 從[一般]索引標籤中,按下[語言]。

3. 按下 [新增...] 即可新增需要的語言。

4. 從清單中選取偏好的語言,然後按下 [上移] 將您需要的語言朝清單 的頂端移動,直到將偏好的語言移到清單的頂端為止。

5. 按下 [確定], 關閉 [語言喜好設定] 對話方塊和 [網際網路] 對話方塊。

# 1.8 登入為不同的使用者

使用不同的使用者帳戶登入:

1. 按下導覽窗格中的 [登出]。GFI MailArchiver 會顯示說明,指示您 關閉瀏覽器,以完成登出程序。從此頁面中,按下 [登入為不同的使用 者]。

#### **GFI MailArchiver**

#### 使用者 VEXCH2K31\c.lopez 已成功登出。

若要完成登出程序,您必須騙開所有的瀏覽器視窗,並結束瀏覽器應用程式

登入為不同的使用者

圖 25 - 登入為不同的使用者

2. 在驗證對話方塊中,輸入要登入的使用者帳戶所屬的使用者名稱和 密碼,然後按下[確定]。

# 1.9 登出 GFI MailArchiver

完成瀏覽和搜尋電子郵件時,強烈建議登出 GFI MailArchiver。

- 1. 按下導覽窗格右上角的 [登出]。
- 2. 關閉瀏覽器。

# 2. 索引

# Α

Active Directory 11

# G

GFI MailArchiver 介面 **17** GFI MailArchiver 網頁介面 **18** 

# I

Internet Explorer 1, 18

# 0

OneClick Restore 4 OWA 2

# 交

交談內容 2

# 信

信箱資料夾結構擷取 6

# 分

分類原則 3,9

# 多

多個封存資料庫 1,9

# 存

存取控制 5

# 寄

寄件者 **11** 

# 封

封存 1, 3, 7, 9

# 指

指令碼 3

# 搜

搜尋封存電子郵件 7 搜尋資料夾 14,17

# **收** 收件者 9,11

日 日誌 3

## **標** 標記 3 標頭 3,10

**檢** 檢視電子郵件 2, 7, 13

# **瀏** 瀏覽交談內容 1,2,5

**登** 登入 1,18

# **網** 網路標頭 3

**語** 語言 17,18

# **進** 進階搜尋 8,9,15

**附** 附件 4